# FLUKA

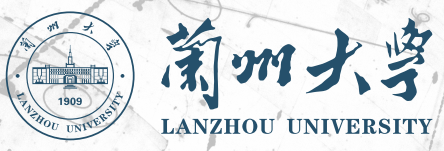

## Introduction to Flair.

23rd FLUKA Beginner's Course Lanzhou University Lanzhou, China June 2–7, 2024 About

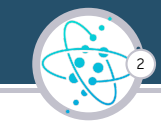

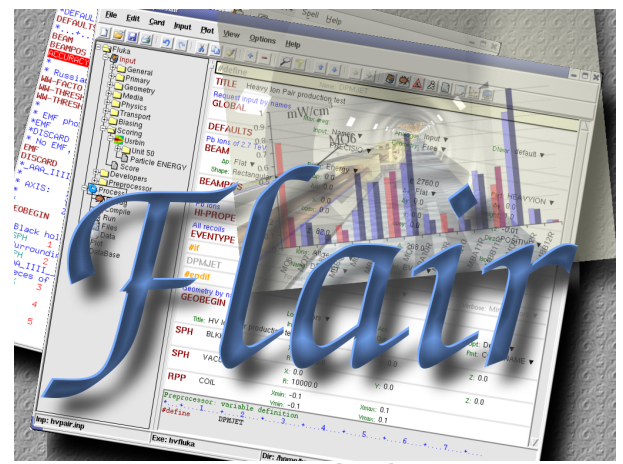

V.Vlachoudis "FLAIR: A Powerful But User Friendly Graphical Interface For FLUKA" Proc. Int. Conf. on Mathematics, Computational Methods & Reactor Physics (M&C 2009), Saratoga Springs, New York, 2009

flea(r)

n [U,C] natural or instinctive ability (to do something well, to select or recognize what is best, more useful, etc. [Oxford Advanced Dictionary of Current English]

Introduction to Flair

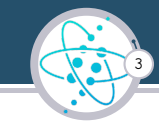

## FLUKA Advanced Interface [ http://www.fluka.org/flair ]

- All-in-one User friendly graphical Interface
- Minimum requirements on additional software
- Working in an intermediate level Not hiding the inner functionality of FLUKA, exploiting FLUKA utilities

## Front-End interface:

Fully featured Input file Editor

Writes a standard .inp file

- Mini-dialogs for each card, allows easy editing
- Error checking and validation of the input file during editing
- Geometry: interactive visualization, editing, and debugging
- Generation of the FLUKA Executable if needed Through Ifluka and Idpmqmd
- Running and monitoring of the status of a/many run(s)

Through *rfluka* 

## **Back-End interface:**

- Inspection of the fluka\_nnn subdirectories
- Fluka output file viewer divided in sections
- Post processing (merging) the output data files
- Plot generation through an interface with gnuplot

## Other Goodies:

- Access to FLUKA manual as hyper text
- Checking for release updates of FLUKA and flair
- Nuclear wallet cards
- Library of materials

Look at it!! Utilities in \$FLUPRO/flutil

Look at it!!

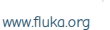

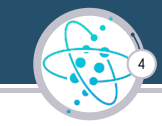

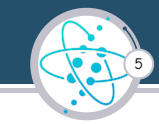

Flair website http://www.fluka.org/flair (download and documentation) Two packages:

- flair : input / run and data handling / plotting
- flair-geoviewer: geometry handling and visualization

## the python3 version is now recommended!

Installation using RPM/DEB packages (strongly recommended!). As super-user:

rpm -ivh flair-X-XX.noarch.rpm flair-geoviewer-X-XX.X86-64rpm or

dpkg -i flair\_X.XX-X\_all.deb flair-geoviewer\_X.XX-XX\_amd64.deb

- The package will create all file associations, menu items, and keep track of updates.
- The package will install the program to: /usr/local/flair

Installation using tar files when necessary (non-compatible operating system, no admin): see the website for instructions

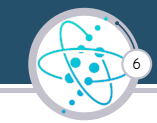

## Programs Menu (Linux)

Click the icon of Flair from the programs menu

Usually, Flair is in the Science/Physics sub-menu but this can change depending on the Linux distribution and window manager (look also in Applications, Education, Science, or Others sub-menus)

## Window Manager (Linux, only via RPM or DEB installation)

Flair makes an association of the following extensions:

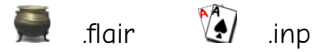

#### Console

Type the command flair

Check that your \$PATH includes the directory where flair is installed

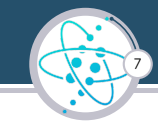

## At startup, flair

- Opens its window at the "flair" page
- Checks for the existence of a FLUKA installation (looking for the FLUPRO env. var.)
- Opens the "Check for Updates" dialog box (every 30 days interval)
- Reads the initialization files: /usr/local/flair/flair.ini and \$HOME/flair/flair.ini these contain standards and personal preferences about fonts, colors etc. Can be changed from the Config menu, not described in this lecture

| <b>#</b> | 🚔 🗕 + [untitled] - flair 💦 - 😐 🗙      |               |    |        |            |   |                        |                |      |         |    |
|----------|---------------------------------------|---------------|----|--------|------------|---|------------------------|----------------|------|---------|----|
|          | 🕬 📲 📲 📲 📲 • • • • • • • • • • • • • • |               |    |        |            |   |                        |                | •    |         |    |
| *        | Cut                                   | 🖬 👛 🖬         | No | rmal   |            | V |                        | Report         | 0    |         |    |
| Paste    | Сору                                  | New-Open-Save | •  | *<br>1 | e /<br>U S | • | Document Print Refresh | Config Opdates | Exit |         |    |
| Clipbo   |                                       |               |    |        | Edit       |   |                        |                |      |         |    |
| 0        |                                       |               |    |        |            |   | Flair                  |                |      | <b></b> | ×  |
| Notes    | ;                                     |               |    |        |            |   |                        |                |      |         |    |
|          |                                       |               |    |        |            |   |                        |                |      |         |    |
|          |                                       |               |    |        |            |   |                        |                |      |         |    |
| Inp:     |                                       |               |    |        |            | C | )ir: /home/psala       | Exe:           |      |         | ** |

#### Introduction to Flair

From here, one can open the various subpages (Input, Geometry, Run, Plot) and have fun

As soon as something is added, flair creates and fills a project file with extension flair

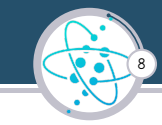

Store in a single file all relevant information:

- Project notes
- Links to needed files: input file, user routines, output files ...
- Definition of Multiple runs from the same input file
- Procedures on how to run the code
- Information on how to post process and create plots of the results

The format is plain ASCII with extension: .flair

To save it and give it a name:

■ the Save button in the flair main page, or at exit

To read it back:

- the Open button, or
- flair myproject.flair

| <del>2</del>           |       |        |       |       |     |    | - 1            | · [u | Inti | itled] - fla |
|------------------------|-------|--------|-------|-------|-----|----|----------------|------|------|--------------|
| 0 * * * <sup>1</sup> 4 | Flair | Inp    | ut 🕬  | Geor  | net | ry | <sup>A</sup> R | un   | P    | lot          |
|                        | Cut   |        | -     | les!  | No  | ma | 1              |      | •    |              |
| Paste                  | Conv  | Marrie |       | C     |     | +  | 4              | 1    |      | Document     |
|                        | Coby  | New-   | Open- | Save- |     | 2  | U              | 5    |      |              |
|                        |       |        |       |       |     |    |                |      |      |              |
| 0                      |       |        |       |       |     |    |                |      |      | Flair        |
| Note                   | s     |        |       |       |     |    |                |      |      |              |
| -                      | -     |        |       |       |     |    |                |      |      |              |
| 1                      |       |        |       |       |     |    |                |      |      |              |
|                        |       |        |       |       |     |    |                |      |      |              |
| Inn <sup>.</sup>       |       |        |       |       |     |    |                |      | D    | ir: /home    |

## The Input page

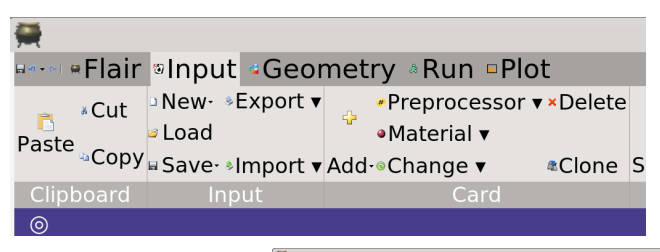

From the input page one can

- Load an existing input file
- Create New from template and modify it
- just start adding cards

and of course Save the inp

| 9 <b>47</b>          |                               |                 | + 1                           | [untitled] · | flair                |                        |                  | ^     |
|----------------------|-------------------------------|-----------------|-------------------------------|--------------|----------------------|------------------------|------------------|-------|
| ••••• •Flair •Input  | Geometry ARun                 | =Plot           |                               |              |                      |                        | Calc             | ulate |
| Paste Copy           | ×port • Preproce<br>•Material | ssor ▼×Delete   | Show-<br>Comment-<br>Comment- | •Move Up     | *all*<br>Search      | ▼ * >Viewer<br>>Editor |                  |       |
| sop) a sdecay        | ••Change •                    | Clone St        | ate- Kefresh                  |              |                      | aprint                 |                  |       |
| empty                | , Cal                         | u               | Edit                          | Les est      | Filter               | view                   |                  |       |
| Saparal     Slattice | -ions                         | precision simul | ations                        | inpu         |                      |                        | 1                |       |
| Primary sno ge       | ometry TS                     | precision sinu  | PRE                           |              |                      |                        |                  |       |
| Geometry®Voxel       | e beam ch                     | aracteristics   | 11424                         | 0.010        |                      |                        |                  |       |
| Media                | *BEAM                         |                 | Beam: Morr                    | nentum 🔻     | p:                   |                        | Part: 🔻          |       |
| Physics              | ∆p:Flat ▼                     |                 | Δp:                           |              | ∆¢: Flat ▼           |                        | Δφ:              |       |
| Transport            | Shape(X): Recta               | ngular 🔻        | Δx:                           |              | Shape(Y): Rectangula | ar 🔻                   | ∆y:              |       |
| Biasing              | Define the beam po            | sition          | ¥1                            |              | V:                   |                        | 7.               |       |
| -Scoring             | 52A 03                        |                 | cosx:                         |              | cosy:                |                        | Type: POSITIVE V |       |
| Preprocessor         | *+1+<br>BEAM                  | 2+3             | 3+4.                          | +5.          | +▼+7+                |                        |                  |       |
|                      |                               |                 |                               |              |                      |                        |                  |       |

Here we start a New from template Basic

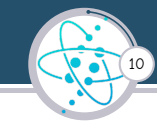

| 🚔 + [untitled] - flair ^ - 1                                                                         |                                                                              |                                                                        |                                     |                                   |          |  |  |  |
|----------------------------------------------------------------------------------------------------|------------------------------------------------------------------------------|------------------------------------------------------------------------|-------------------------------------|-----------------------------------|----------|--|--|--|
| 🐖 🖷 Flair 🔋 Input - Geometry 🕸 Run 🖷 Plot 💦 Calculator 🔻                                             |                                                                              |                                                                        |                                     |                                   |          |  |  |  |
| *Cut Load<br>Paste Copy Save- *Ir                                                                    | xport ▼                                                                      | e Show· • Move Up<br>Comment·<br>State-®Refresh • Move Down            | *all*<br>Search                     | ▼≜ ©Viewer<br>≠Editor<br>≈ ≠Print |          |  |  |  |
| Clipboard Inpu                                                                                       | it Card                                                                      | Edit                                                                   | Filter                              | View                              |          |  |  |  |
| 0                                                                                                    |                                                                              | Input                                                                  |                                     |                                   | ▲ ×      |  |  |  |
| <ul> <li>✓Input</li> <li>✓General</li> <li>✓Primary</li> <li>✓Geometry</li> <li>✓Geobegin</li> </ul> | Define the beam characteristics<br>*BEAM<br>△p:Gauss ▼<br>Shape(X):Annular ▼ | PRECISIO ▼<br>PRECISIO ▼<br>Beam: Energy ▼<br>Δp(FWHM):0.2355<br>Rmin: | E:20.0<br>△Φ:Flat ▼<br>Rmax:        | ⊥<br>Part: <b>PROTON ▼</b><br>Δφ: |          |  |  |  |
| <ul> <li>Bodies</li> <li>Region</li> <li>Geoend</li> <li>Media</li> <li>Physics</li> </ul>           | *+1+2+<br>BEAM -20.0 -0.2                                                    |                                                                        | + ▼+7+.<br><mark>-</mark> 1.0PROTON |                                   | <b>1</b> |  |  |  |
| Inp: +                                                                                               | Active:3                                                                     | Total:20                                                               |                                     |                                   | m 20     |  |  |  |

Flair cards are extensions of the input cards, containing command, whats, and more:

- Comments
- Assemble continuation cards

- Fillable fields for whats with numbers
- Extra fields for multiple-meaning whats
- Drop-down menu for whats whith choices

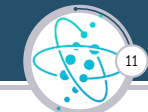

| <b>#</b>                                                    |                                                                                                    | + [untitled] - f                                     | flair           |                           | ^ _ D X        |
|-------------------------------------------------------------|----------------------------------------------------------------------------------------------------|------------------------------------------------------|-----------------|---------------------------|----------------|
| Flair Input                                                 | Geometry & Run Plot                                                                                  |                                                      |                 | • <b>C</b>                | Calculator 🔻 🖷 |
| *Cut Load<br>Paste Copy Save- *I                            | xport ▼ •Preprocessor ▼ ×Delete<br>●Material ▼<br>mport ▼ Add-●Change ▼ @Clone                       | Show- Move Up<br>Comment-<br>State-Refresh Move Down | *all*<br>Search | Viewer<br>Editor<br>Print |                |
| Clipboard Inpu                                              | ut Card                                                                                              | Edit                                                 | Filter          | View                      |                |
| ⊚<br>∾General<br>∾Primary                                   | *DEFAULTS<br>Define the beam characteristics<br>*BEAM                                                | PRECISIO V<br>Beam: Energy V                         | E:20.0          | Part: PROTON V            |                |
| Geometry<br>Geobegin<br>Bodies<br>Region<br>Geoend<br>Media | Ap: Gauss ▼           Shape(X): Annular ▼           *+1+2+           BEAM         -20.0         -0.2 | ۵۵ (FWHM): 0.2355<br>Rmin:                           | AΦ:Flat ▼<br>   | Δφ:                       |                |
| Physics<br>Inp: +                                           | Active:3                                                                                             | otal:20                                              |                 |                           | 12<br>#125     |

Flair cards are extensions of the input cards, containing command, whats, and more:

### Always check the real input card

The card as written in the input file is shown at the bottom of the page

Check that it is what you wanted! Using the manual

You can open the manual from flair: the blue icon at the top-right or F1

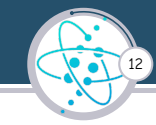

|                | ±                       | ±                     | ±              |   |
|----------------|-------------------------|-----------------------|----------------|---|
| *MATERIAL      | Name: Skeletal          | #                     | P:1.05         |   |
| Z:             | Am:                     | A:                    | dE/dx: 🔻       |   |
| COMPOUND       | Name: Skeletal 🔻        | Mi×: Mass ▼           | Elements: 79 🔻 |   |
| f1:10.1        | M1: HYDROGEN V          | f2:17.1               | M2: CARBON V   |   |
| f3:3.6         | M3: NITROGEN 🔻          | f4:68.1               | M4:OXYGEN 🔻    |   |
| f5:0.4         | M5: POTASSIU V          | f6:0.3                | M6: SULFUR V   |   |
| f7:0.2         | M7: PHOSPHO V           | f8:0.1                | M8: CHLORINE V |   |
| f9:            | M9: 🔻                   |                       |                |   |
| *+             | 2+3+4+5                 | +▼+7+                 |                | 2 |
| COMPOUND -10.3 | L HYDROGEN -17.1 CARBON | -3.6 NITROGENSkeletal |                |   |
| COMPOUND -68.3 | L OXYGEN -0.4 POTASSIU  | -0.3 SULFURSkeletal   |                |   |
| COMPOUND -0.2  | PHOSPHO -0.1 CHLORINE   | Skeletal              |                |   |

Another example: Compound card, all continuation cards together, a field to choose the type of composition (mass/volume/atoms)

## more on cards

| <b>A</b>                                                                                   |                                                         |                                                             |                                                                                                    |                        | +                                                    | [untitled]                     | - flair                      |                                                                                                    |                      |  |
|--------------------------------------------------------------------------------------------|---------------------------------------------------------|-------------------------------------------------------------|----------------------------------------------------------------------------------------------------|------------------------|------------------------------------------------------|--------------------------------|------------------------------|----------------------------------------------------------------------------------------------------|----------------------|--|
| ACut ANew<br>Paste Copy Save                                                               | Export •                                                | Preprocessor     Preprocessor     Add a Change *            | • Delete                                                                                                    | State-al               | Show-<br>Comment-<br>Refresh                         | Move Up                        | *all*<br>Search              |                                                                                                    | ▼ • •V               |  |
|                                                                                            |                                                         | General                                                     | Contract                                                                                                    |                        |                                                      |                                |                              |                                                                                                    |                      |  |
| Input     General     Primary     Geometry     Media     Physics     Transport     Biasing | 'MAT                                                    | Primary<br>Geometry                                         |                                                                                                    | Name: Skeletal         |                                                      |                                | ut                           | i and a second second se |                      |  |
|                                                                                            | COM Physics<br>Transport<br>Biasing<br>Scoring<br>Flair |                                                             | *ASSIGNMAT me: Skeletal *<br>*COMPOUND MI: HYDROGEN *<br>CORFACT MI: POTASSIU *<br>LOW-MAT MI: PHOSPHO *<br>LOW-PWXS MI: * |                        | Mic Mass v<br>(2:17.1<br>14:68.1<br>16:0.3<br>18:0.1 |                                |                              |                                                                                                    |                      |  |
| Scoring<br>Flair<br>Preprocessor                                                           | *ASSI<br>*ASSI<br>*ASSI<br>*ASSI<br>*ASSI               | Preprocessor<br>!#\$<br>ABCD                                | MAT-PRO<br>MATERIA<br>OPT-PRO<br>STERNH                                                                                    |                        | Mat: BLC<br>ay): •<br>Mat: VAC                       | KHOLE V                        |                              | Reg:BLKBOD'<br>Step:<br>Reg:VOID ¥<br>Step:                                                                                                    | (•                   |  |
|                                                                                            | *ASS                                                    | EF                                                          | Mat:COPPER V                                                                                                    |                        |                                                      | Reg:TARGET *                   |                              |                                                                                                    |                      |  |
|                                                                                            | Set tr                                                  | GHIL<br>MOPQ                                                | seed Unit 01 +<br>ary histories to be simulated in the run<br>No<br>Time:                                                  |                        |                                                      |                                | Seed:                        |                                                                                                    |                      |  |
|                                                                                            | Set thR<br>STAIS                                        | S<br>TUV                                                    |                                                                                                    |                        |                                                      | un                             | Core: ¥<br>Report: default ¥ |                                                                                                    |                      |  |
|                                                                                            | COMPC                                                   | **WXYZ<br>COMPOUND -10.1<br>COMPOUND -68.1<br>COMPOUND -0.2 |                                                                                                    | 3<br>SEN<br>SEN<br>PHO | -17.1<br>-0.4<br>-0.1                                | CARBON<br>POTASSIU<br>CHLORINE | -3.6<br>-0.3                 | NITROGENSkel<br>SULFURSkel<br>Skel                                                                                                    | etal<br>etal<br>etal |  |
| Inp: +                                                                                     |                                                         | A                                                           | tive:20                                                                                                    | Total:                 | 26                                                   |                                |                              |                                                                                                    |                      |  |

13

Cards can be

- Edited (click on it)
- Added
  - they are grouped in categories
- Cloned
- Enabled / Disabled
- deleted

## Saving

The input can be saved at any moment ("Save") Or when Saving the project (from the flair main page) Or when exiting flair (it asks) remember: the "master" for Fluka is the input file, not the flair file

#### Example, with the basic input template

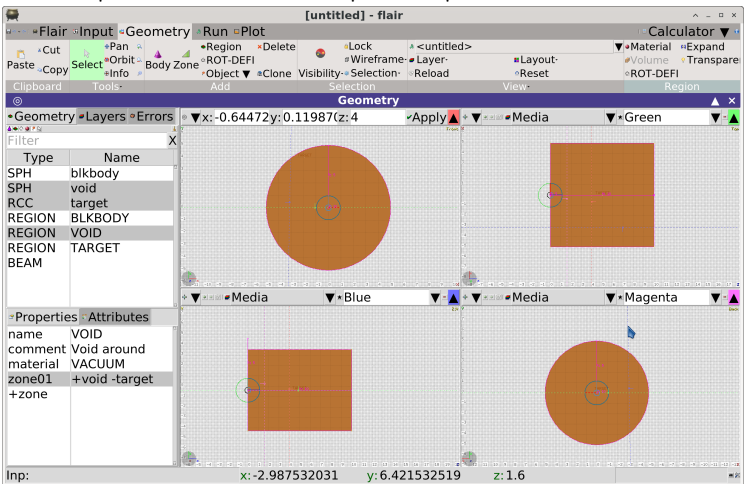

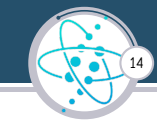

- Four projections: Blue, Green, Red, Magenta
- can move "Pan", zoom in, zoom out..
- projection planes moved with hatched lines

#### Example, with the basic input template

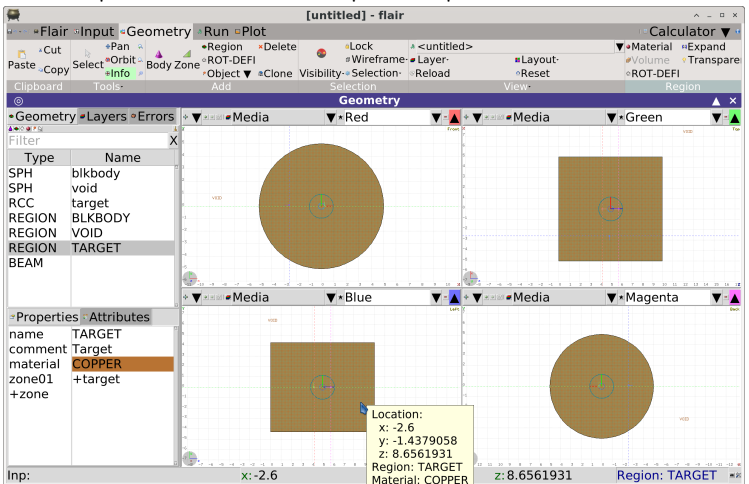

 Four projections: Blue, Green, Red, Magenta

- can move "Pan", zoom in, zoom out.
- Mouse click with "info" or "select" active: information on region/material/position

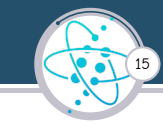

#### Example, with the basic input template

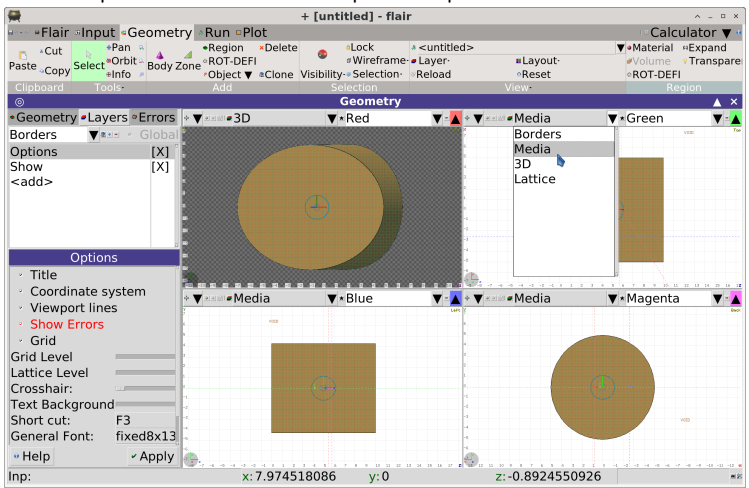

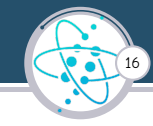

- Layers define what is polotted
- Default is Media (colors==materials)
- Powerful 3D Layer
- Layers can be customized

#### Example, with a geometry error added on purpose

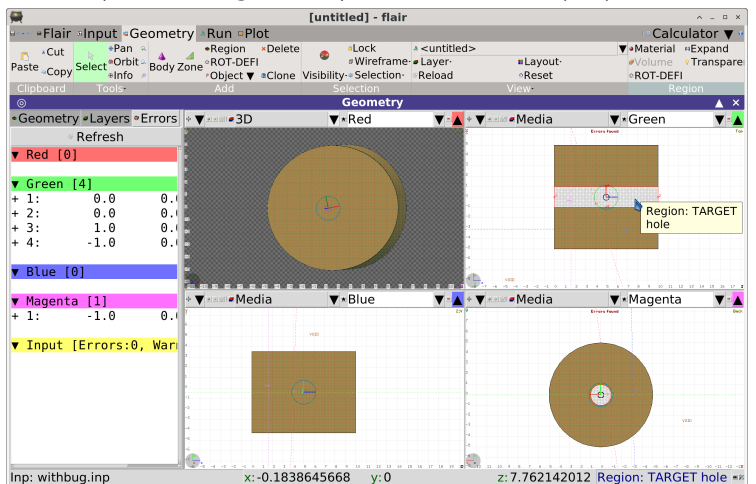

- Defined a hole in the target
- Forgot to take away from the target
- The message Error found appears
- The zone is hatched
- Mouse click shows two regions in the same place
- Lateral panel gives error points

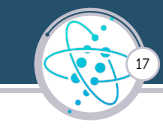

## Run Run settings

| <b>A</b>              |                                         | + [untitled] - f                                                          | lair                                                   | ∧ _ □ ×                |
|-----------------------|-----------------------------------------|---------------------------------------------------------------------------|--------------------------------------------------------|------------------------|
|                       | etry ARu                                | un ¤Plot                                                                  |                                                        | 🔺 Compile 🔻 🖤          |
| Clipboard             | e Up ×P<br>e Down ∘L<br>ame ≉C<br>Input | Remove *Default Verve<br>oop Continue No<br>Clone Attach To<br>Job<br>Run | /:0<br>0:5<br>Clean <sup>€</sup> Run<br>Kill<br>Action | ▲ ×                    |
| + Run                 | Spawn                                   | Title Charged pion                                                        | fluence inside and around a p                          | roton-irradiated Be ta |
| <untitled></untitled> |                                         | Primaries 0                                                               | Rnd 0                                                  | a                      |
|                       |                                         | Time 0                                                                    | Exe                                                    | × -2                   |
|                       |                                         | Defines Defau                                                             | lt Defines                                             |                        |
|                       |                                         | Name                                                                      | Value                                                  |                        |
|                       |                                         | Progress                                                                  |                                                        |                        |
|                       |                                         | Status: Finished OK                                                       | Input: example                                         | Dir:                   |
|                       |                                         | Started:                                                                  | ETA:                                                   | Time/prim:             |
|                       |                                         | Elapsed:                                                                  | Cycle:                                                 | Run:                   |
|                       |                                         | Cycles:                                                                   |                                                        |                        |
|                       |                                         | Primaries:                                                                |                                                        |                        |
| Inp: example.inp      |                                         | Running 0 out of 1                                                        |                                                        | <b>#</b> 20            |

- Basic use: run fluka
- Choose number of cycles and previous cycle
- Advanced use will be explained later
- $\blacksquare \rightarrow \mathsf{start}$
- launchs the \$FLUPRO/flutil/rfluka script

18

#### Introductiexample!inp

## Run Run settings II

## Here with example.inp from the standard distribution

| <b>#</b>                             | + [u                                                                 | ntitled] - flair                     |                                          | ∧ _ □ ×                 |
|--------------------------------------|----------------------------------------------------------------------|--------------------------------------|------------------------------------------|-------------------------|
|                                      | try *Run •Plot                                                       |                                      |                                          | 🔺 Compile 🔻 🕫           |
| *Cut<br>Paste Copy<br>Clipboard View | Up ×Remove 4*Defa<br>Down 9Loop Contin<br>me &Clone #Attact<br>Input | ult ♥Prev: 0<br>nue No: 5<br>n To: 5 | Clean *Run Refresh Start<br>*Kill Action |                         |
| © .                                  | Creative Title Cl                                                    | Run                                  |                                          | ×                       |
| + Kun<br><untitled></untitled>       | Primaries 0                                                          |                                      | Rnd 0                                    | proton-irradiated Be ta |
|                                      | Time 0                                                               | Default D                            | Exe                                      | ××                      |
|                                      | Derines                                                              | Derault D                            | Value                                    |                         |
|                                      | INC                                                                  | anne                                 | Value                                    | P                       |
|                                      | Programs                                                             |                                      |                                          |                         |
|                                      | Status: R                                                            | unning                               | Input: example                           | Dir: fluka 199          |
|                                      | Started: 2                                                           | 024.04.24 10:2                       | 7: ETA: 2024.04.24 10:28                 | Time/prim: 0.102406     |
|                                      | Elapsed: 9                                                           | .42136 s                             | Cycle: 819.249 ms                        | Run: 36.8511 s          |
|                                      | Cycles:                                                              | (                                    | Current: 2 [5] Completed:                | 20%                     |
|                                      | Primaries:                                                           | Currer                               | t: 92001 [100000] Comp                   | leted: 92%              |
| Herevannie inn                       | Bunning                                                              | 0 out of 1                           |                                          | =×                      |

## Iaunchs the **\$FLUPRO/flutil/rfluka** script

and keeps track of the status

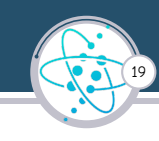

#### Intro

Run

H

**Output files** 

| example!inp |  |
|-------------|--|

| ere | with | example.inp | from | the | standard | distribution |
|-----|------|-------------|------|-----|----------|--------------|
|     |      |             |      |     |          |              |
|     |      |             |      |     |          |              |

| <b>A</b>                                  | 🙀 🔶 + [untitled] - flair 🔋 🔥 - 😐 🗴                                 |                                                                                                    |                                                         |                                                                                                    |  |  |  |  |  |
|-------------------------------------------|--------------------------------------------------------------------|----------------------------------------------------------------------------------------------------|---------------------------------------------------------|----------------------------------------------------------------------------------------------------|--|--|--|--|--|
| •Flair •Input •Geome                      | etry ARun Plot                                                     |                                                                                                    |                                                         | 🔺 Compile 🔻 🕈                                                                                                    |  |  |  |  |  |
| *Cut<br>Paste _Copy<br>Clipboard          | Filter VI                                                          | ewer Editor                                                                                                    |                                                         |                                                                                                    |  |  |  |  |  |
| Output files     inspecting particular    |                                                                    |                                                                                                    |                                                         |                                                                                                    |  |  |  |  |  |
| <ul> <li><untitled></untitled></li> </ul> | 001<br>002<br>003<br>004<br>005<br>006<br>compile<br>data<br>input | example001_fort.50<br>example001_fort.51<br>example001_fort.47<br>ranexample001_fort.47<br>example001_fort.49<br>example001_fort.48<br>example001_fort.48 | 50<br>51<br>Output<br>47<br>-file-<br>49<br>48<br>Error | Size         Date           24002:2024.04.24 I         1           8238         2024.04.24 I           21561:2024.04.24 I         1           4324         2024.04.24 I           1651         2024.04.24 I           282         2024.04.24 I           282         2024.04.24 I           282         2024.04.24 I           282         2024.04.24 I           29650         2024.04.24 I |  |  |  |  |  |
|                                           | input<br>plot<br>temporary                                         | example001.log<br>example001_fort.77<br>example.out                                                                                                    | Log<br>77 .<br>Output                                   | 12984 2024.04.24 1<br>5195742024.04.24 1<br>5158 2024.04.24 1                                                                                                    |  |  |  |  |  |
| H6tiexample!inp                           | Files: 11 Total S                                                  | Size: 3197996                                                                                                    |                                                         | <b>#</b> 2                                                                                                    |  |  |  |  |  |

- Warning:: flair output is not fluka output
- example.out contains what would be on the screen when you run from the command line
- example001.out is the real fluka output

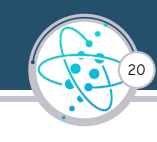

#### Intro

Run

**Output files** 

| elinp | <br>Files: 1 |
|-------|--------------|

| Flere with example.inp from the signation distribution |
|--------------------------------------------------------|
|--------------------------------------------------------|

| 🚆                                 | + [untitle                                                                                              | d] - flair                                                                                                    |                                                                                  | ∧ _ □ ×                                                                                                    |
|-----------------------------------|----------------------------------------------------------------------------------------------------|----------------------------------------------------------------------------------------------------|----------------------------------------------------------------------------------|----------------------------------------------------------------------------------------------------|
| 🗝 🗝 Flair 🏽 Input 🗣 Geome         | etry ARun Plot                                                                                          |                                                                                                    |                                                                                  | 🔺 Compile 🔻                                                                                                    |
| Cut<br>Paste Copy<br>Copy<br>Copy | ilter                                                                                                   | Viewer Editor                                                                                                    |                                                                                  |                                                                                                    |
| Clipboard Vic Output files        | Files                                                                                                   | Action                                                                                                    |                                                                                  |                                                                                                    |
| inspecting pa                     | age                                                                                                    | Run                                                                                                    |                                                                                  | ×                                                                                                    |
| + Run<br><untitled></untitled>    | Spawn Cycles<br>001<br>002<br>003<br>004<br>005<br>006<br>compile<br>data<br>input<br>plot<br>temporary | File<br>example001_fort.50<br>example001_fort.51<br>example001_fort.47<br>ranexample001<br>example001_fort.49<br>example001_fort.48<br>example001_err<br>example001_err<br>example001_fort.77<br>example.out | Type<br>50<br>51<br>Output<br>47<br>-file-<br>49<br>Error<br>Log<br>77<br>Output | Size         Date           24002         2024.04.24 1           24002         2024.04.24 1           21561         2024.04.24 1           4324         2024.04.24 1           1651         2024.04.24 1           282         2024.04.24 1           29650         2024.04.24 1           29650         2024.04.24 1           15957         2024.04.24 1           5158         2024.04.24 1 |
| and example inp                   | Files: 11 Total                                                                                         | Size: 3197996                                                                                                    |                                                                                  |                                                                                                    |

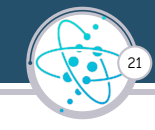

## double click on example001.out

www.fluka.org

Run

**Output files** 

## Here with example.inp from the standard distribution

|                                             |                                         | + [untitle                              | d] - flair |                 |          |                                         | ∧ _ □    |
|---------------------------------------------|-----------------------------------------|-----------------------------------------|------------|-----------------|----------|-----------------------------------------|----------|
| +Flair >Input +Geome                        | try «Run »Plot                          |                                         |            |                 |          | × \                                     | /iewer 🔻 |
| Paste Cut<br>Copy Search                    | Load Rel                                | oad Edit Print Close                    |            |                 |          |                                         |          |
| Clipboard Searcl                            | n                                       | File                                    |            |                 |          |                                         |          |
| 0                                           |                                         | Vi                                      | ewer       |                 |          |                                         | >        |
| Files                                       | 1Region # name                          | volume                                  | ENERGY     | Density         | BEAMPART | Star Density                            |          |
| example001.out                              | Star Density                            | Star                                    | Density    |                 |          |                                         |          |
| <ul> <li>License/version</li> </ul>         |                                         | in cubic cm                             | GeV/       | cm**3           | Stars/cm | **3                                     | Stars,   |
| sinput Echo                                 | cm**3                                   | Stars/cm**3                             |            |                 |          |                                         |          |
| <ul> <li>Nuclear Data</li> </ul>            |                                         |                                         | /one be    | eam particle    | /one bea | m particle                              | /one     |
| - Mulmix                                    | eam particle                            | /one beam par                           | ticle      |                 |          |                                         |          |
| a Products/Decays                           | · ·                                     |                                         |            |                 |          |                                         |          |
| - Neutron                                   | 1 reaBH1                                | 1.000000000D+6                          | 0          | 4.824728814D+01 | 0        | .000000000D+00                          | 3        |
| -Blank Common                               | 0.000000000D+00                         | 0.00006                                 | 0000D+00   |                 |          |                                         |          |
| -Madia Parameters                           | 2 regVA2                                | 1.00000000D+6                           | 0          | 0.00000000D+00  | 0        | .000000000D+00                          | 3        |
| AME                                         | 0.000000000D+00                         | 0.00006                                 | 0000D+00   |                 |          |                                         |          |
| aParticles                                  | 3 reaBE3                                | 1.000000000D+6                          | 0          | 1.306563311D-02 | 6        | .372000000D-02                          | 2        |
| Beam                                        | 0.0000000000000000000000000000000000000 | 0.00006                                 | 00000+00   |                 | -        |                                         |          |
| Particle Thresholds                         | 4 regBF4                                | 1.0000000000000000000000000000000000000 | 000000.000 | 1.8244150940-02 | 5        | 80800000-02                             | ,        |
| a Termination Conditions                    | A 000000000000000000000000000000000000  | 0 00000                                 | 00000+00   | 110211250510 02 | 5        | 100000000000000000000000000000000000000 |          |
| Mult. Coulomb Scattering                    | 0.00000000000000                        | 0.00000                                 | 00000100   |                 |          |                                         |          |
| +EM Showers                                 | Total (integrat                         | out aver velume)                        |            | 4 9279507020+01 | 1        | 2190000000.01                           |          |
| Scoring                                     |                                         |                                         |            | 4.02/039/930+01 | 1        | .210000000-01                           | -        |
| Material                                    | 0.00000000000000                        | 0.00000                                 | 00000+00   |                 |          |                                         |          |
| Regions                                     | ***** Nout cont                         |                                         | CTOD       | 0.000           | 0 000    | 0.000                                   | 0 000    |
| <ul> <li>Initialization Time</li> </ul>     | a ana Next Cont                         |                                         | STUP       | 0.000           | 0.000    | 0.000                                   | 0.000    |
| <ul> <li>Output During Transport</li> </ul> | 0.000 0                                 |                                         |            |                 |          |                                         |          |
| Events by Region                            |                                         |                                         |            |                 |          |                                         |          |
| <ul> <li>Scattering Statistics</li> </ul>   |                                         |                                         |            |                 |          |                                         |          |
| <ul> <li>Run Summary</li> </ul>             |                                         |                                         |            |                 |          |                                         |          |
| ERROR                                       |                                         |                                         |            |                 |          |                                         |          |
| Inp: example.inp                            |                                         |                                         |            |                 |          |                                         | ,        |
|                                             |                                         |                                         |            |                 |          |                                         |          |

- The fluka output divided in sections
- Always have a look!!!
- especially when setting up a simulation
- or in case of crashes

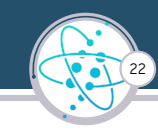

Run

Merge Data

## Here with example.inp from the standard distribution

| 🚔                                                        | + [u                   | ntitled] - flair |                |         |                | ∧ – □ × |
|----------------------------------------------------------|------------------------|------------------|----------------|---------|----------------|---------|
| +Flair >Input +Geometry +F                               | Run Plot               |                  |                |         | ⊂ Vie          | ewer 🔻  |
| *Remove<br>Paste _Copy un'ile at Scan *Remove<br>*Rename | Add<br>Remove<br>Rules |                  |                |         |                |         |
| Merge output                                             | Files Action           | Run              |                |         |                | A X     |
| + Bun Snaw                                               | n Usrxxx               |                  |                |         |                |         |
| <untitled></untitled>                                    | Bun                    | Command          |                | Output  |                | Unit    |
|                                                          | <untitled></untitled>  | usrbdy           | example 47 hpx | output  |                | 47      |
|                                                          | <untitled></untitled>  | usrtrack         | example 48.trk |         |                | 48      |
|                                                          | <untitled></untitled>  | usrtrack         | example 49.trk |         |                | 49      |
|                                                          | <untitled></untitled>  | usrbin           | example 50.bnn |         |                | 50      |
|                                                          | <untitled></untitled>  | usrbin           | example 51.bnn |         |                | 51      |
|                                                          |                        |                  |                |         |                |         |
|                                                          |                        |                  |                |         |                |         |
|                                                          |                        |                  |                |         |                |         |
|                                                          |                        |                  |                |         |                |         |
|                                                          |                        |                  |                |         |                |         |
|                                                          | Parameters • Files     |                  |                |         |                |         |
|                                                          | File                   | ,                | Type           | Size    | Date           |         |
|                                                          | example001 fort 47     |                  | 47             | 4324    | 2024 04 24 10  | 27.26   |
|                                                          | example001_fort.48     |                  | 48             | 282     | 2024.04.24 10: | 27.26   |
|                                                          | example001 fort 49     |                  | 49             | 282     | 2024.04.24.10  | 27:26   |
|                                                          | example001 fort 50     |                  | 50             | 2400238 | 2024 04 24 10  | 27.26   |
|                                                          | example001 fort.51     |                  | 51             | 8238    | 2024.04.24 10: | 27:26   |
|                                                          | example002 fort 47     |                  | 47             | 4324    | 2024.04.24 10: | 27:39   |
|                                                          | example002 fort 48     |                  | 48             | 282     | 2024 04 24 10  | 27:39   |
|                                                          | example002 fort.49     |                  | 49             | 282     | 2024.04.24 10: | 27:39   |
|                                                          | example002 fort 50     |                  | 50             | 2400238 | 2024.04.24.10  | 27:39   |
|                                                          | example002 fort 51     |                  | 51             | 8238    | 2024 04 24 10  | 27.30   |
| Inp: example.inp                                         | Files: 25              |                  |                |         |                |         |

 "Process" mergse data from different cycles

- launchs the utility programs in \$FLUPRO/flutil/
- Wait for the scoring lecture for details

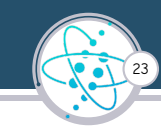

Plot

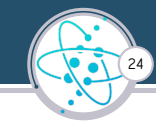

#### Here with example.inp from the standard distribution

| <b>A</b>                                       |                  | + [untitled] - flair                |                                                          |     | ∧ _ ¤ ×   |
|------------------------------------------------|------------------|-------------------------------------|----------------------------------------------------------|-----|-----------|
| +Flair >Input +Geometry                        | / «Run »Plot     |                                     |                                                          |     | Viewer v  |
| Paste Copy Tenne aC                            | Print Clean Plot |                                     |                                                          |     |           |
| Geometry                                       | Accord           | Plot                                |                                                          |     | ▲ ×       |
| Red HISP-2D                                    | Title: Plot #5   |                                     |                                                          |     | Display:0 |
| Green USBBIN                                   | Axes             |                                     |                                                          |     |           |
| Blue     USEBDUMP                              | ▼ Label          |                                     | Log                                                      | Min | Max       |
| <ul> <li>Magenta<br/>-RESNUCLE     </li> </ul> | X:               |                                     | · -                                                      |     |           |
| proces                                         | y:               |                                     |                                                          |     |           |
|                                                | Detectors        |                                     |                                                          |     |           |
|                                                | #Detector 1      | Detector Info                       |                                                          |     |           |
|                                                |                  | File: example_47_tab.lis            | Det: 1 piFluent                                          | JD  | V         |
|                                                |                  | Show Plot                           |                                                          |     |           |
|                                                |                  | graph Type:histogram                | ▼ X Norm:                                                |     | V         |
|                                                |                  | <ul> <li>legend Value: Y</li> </ul> | Y Norm:                                                  |     |           |
|                                                |                  | Options                             | The source of the A                                      | •   |           |
|                                                |                  | Color: blue                         | <ul> <li>Line width: 4</li> <li>Deint size: 1</li> </ul> | I   |           |
|                                                |                  | Point type: dot                     | Point size: 1                                            | •   |           |
|                                                |                  |                                     |                                                          |     | 0         |
|                                                |                  |                                     |                                                          |     |           |
|                                                |                  |                                     |                                                          |     |           |
|                                                |                  |                                     |                                                          |     |           |
|                                                |                  |                                     |                                                          |     |           |
|                                                |                  |                                     |                                                          |     |           |
|                                                |                  |                                     |                                                          |     |           |
| Inp: example.inp                               | Saved: plot0     | 5.png                               |                                                          |     | -8        |

- Plot results with gnuplot
- Using files produced by merging utilities
- Wait for the scoring lecture for details

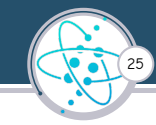

#### Here with example.inp from the standard distribution

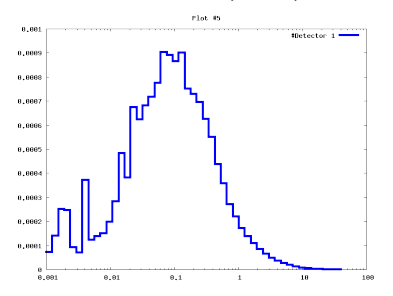

- Plot results with gnuplot
- Using files produced by merging utilities
- Wait for the scoring lecture for details

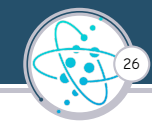

- flair is a powerful graphical interface for FLUKA
- here only a glimpse was given
- more all along this course
- best learning method is practising
- important: The master file, the one used by fluka, is always the .inp file
- Flair exploits the standard fluka utilities (scripts and auxiliary codes)
- Thus, in case of problems, crashes, etc, look at the fluka .out and .err files, sometimes also the output from auxiliary programs can be instructive (see scoring lecture)